## **Ordering an IV Bolus**

## To order a "Single dose bolus"

- Select the + Add button from the orders tab
- Select the "IV Fluids" folder

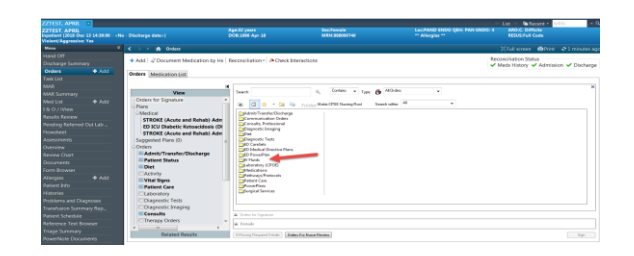

• Select from options available

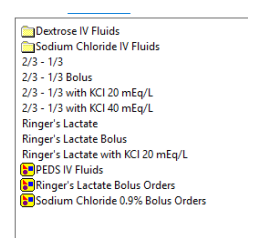

• Or Type "bolus" in the "Search" field

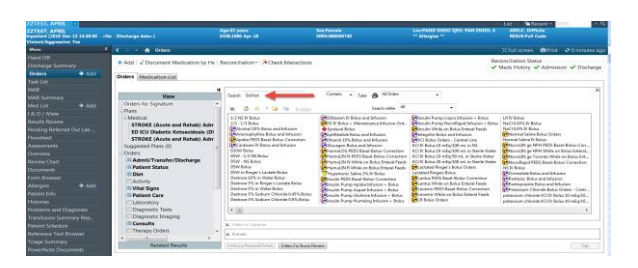

- Select the appropriate option
- Select the appropriate "Order sentence"

| ZZ TEST, ZELLAH<br>ZZ TEST, ZELLAH<br>Inpatient [2018 One-06 18:87:00 - 20<br>Walent/Aggressive, Yes | 18-Jan - 16-22, 29,00)                                                                                                    | Aga:49 years<br>DOB:1670-Age-63                                                                                                    | Sex: Fernale<br>MRN: 888000694                                                                                                    | Loc.PAND ENDO QEH, PAN E<br>** Altergies ** | List      Micolants     Micolants     M |
|----------------------------------------------------------------------------------------------------|----------------------------------------------------------------------------------------------------|----------------------------------------------------------------------------------------------------|----------------------------------------------------------------------------------------------------|---------------------------------------------|----------------------------------------------------------------------------------------------------|
|                                                                                                    | K > - 👘 Orders                                                                                                    |                                                                                                    |                                                                                                    |                                             | Cfull screen @Print @1 minutes as                                                                                                    |
| Hand Off<br>Discharge Summary<br>Orders + Add<br>Task List                                           | Add      Ocument Medication     Orders Medication List                                                                                                    | by Hx   Reconciliation •   A Check In                                                                                                    | nteractions                                                                                                    |                                             | Reconciliation Status<br>Meds History Admission Clischarge                                                                                                    |
|                                                                                                    |                                                                                                    | *                                                                                                    | a Contex a contra di                                                                                                    | Didan a                                     | ×                                                                                                    |
| MAR Surmary<br>Mod Lit                                                                               | Oders for Speakore<br>Please<br>Andreidel<br>Braden Ausessment 9 or 1<br>Suggested Plans (0)<br>Ordere<br>Det Braden Subscharge<br>Please Status<br>Please Status<br>Please Care<br>Det Det Det<br>Det Det Det<br>Det Det Det Det<br>Det Det Det Det Det Det Det Det Det Det | Cricler sentences for: Sodium Crice<br>Viewe<br>250 mil./m; PJ, Bolas, 250 mil., 951<br>350 mil./m; PJ, Bolas, 250 mil., 951<br>350 mil./m; PJ, Bolas, 250 mil., 951<br>350 mil./m; PJ, Bolas, 250 mil., 951<br>300 mil./m; PJ, Bolas, 250 mil., 951<br>300 mil., 951<br>300 mil., 951<br>300 mi | Iden 89% IV Solution (NaC) 89% IV Boluci<br>Idene(0)<br>Idene(0)<br>Iden | an order<br>policable<br>OK Cancel          | Bits         147 Molecular           Bits         Diff Molecular           Bits         Diff Molecular           Bits         Dits                                                                                                    |
| Problems and Diagnoses<br>Transfusion Summary Rep<br>Patient Schedule<br>Reference Text Browser      | Consults Therapy Orders Scheduling Surgical Procedures                                                                                                    | Details                                                                                                    |                                                                                                    |                                             | Þ                                                                                                    |
| Triage Summary<br>PowerNote Documents                                                                | Related Results                                                                                                    | [O Mining Empired Databa ]                                                                                                    | Into Far Marine Filminer                                                                                                    |                                             | Gign                                                                                                    |

- The "Order Details" window opens
- If necessary, adjust details in the taupe colored line

Physician Training Materials – IV Bolus & Continuous Infusion (June 2024)

| Details for Ringer's                   | Lactate Bolu                          | s 250 mL                            |                                 |            |  |
|----------------------------------------|---------------------------------------|-------------------------------------|---------------------------------|------------|--|
| 🚰 Details 🛛 🎁 🔢 Continu                | ous Details                           |                                     |                                 |            |  |
|                                        |                                       |                                     |                                 |            |  |
| ase Solution                           | Bag Volume                            | Rate                                | Infuse Over                     |            |  |
| ase Solution<br>Ringer's Lactate Bolus | Bag Volume<br>250 mL                  | Rate<br>\$250 mL/hr                 | Infuse Over<br>1 hr             |            |  |
| lase Solution                          | Bag Volume<br>250 mL<br>Additive Dave | Rate<br>Som L/hr<br>Normalized Rate | Infuse Over<br>1 hr<br>Dalivers | Occurrence |  |

• For example, change the "Infuse Over" from "1 hr to 30 minutes"

## To order multiple or repeat bolus orders

• Select appropriate Power Plan (Ringers Lactate, Sodium Chloride etc)

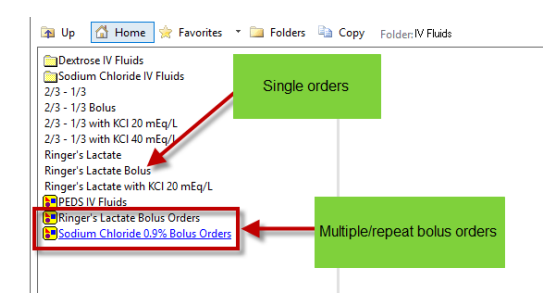

 Power plans allow clinician to select desired options and order multiple bolus's if necessary

|        | the second second second second second second second second second second second second second second second se |                                                         |                                                                         |                            |  |  |  |  |
|--------|----------------------------------------------------------------------------------------------------|---------------------------------------------------------|-------------------------------------------------------------------------|----------------------------|--|--|--|--|
| Ringer | 's Lactate Bolus Orders (Initiated Pending)                                                                     |                                                         |                                                                         |                            |  |  |  |  |
| & Co   | ntinuous Infusions                                                                                              |                                                         |                                                                         |                            |  |  |  |  |
|        | 😁 Ringer's Lactate (Ringer's Lactate Bolus)                                                                     |                                                         | 500 mL Bolus, Infuse over 15 minute(s), IV, stop order after 1 dose(s)  | Bolus #1 -<br>Give over 15 |  |  |  |  |
|        | 🖪 Ringer's Lactate (Ringer's Lactate Bolus)                                                                     | Soloctas                                                | \$00 mL Bolus, Infuse over 15 minute(s), IV, stop order after 1 dose(s) | Bolus #2 -<br>Give over 15 |  |  |  |  |
|        | 🦪 Ringer's Lactate (Ringer's Lactate Bolus)                                                                     | required                                                | 500 mL Bolus, Infuse over 15 minute(s), IV, stop order after 1 dose(s)  | 8olus #3 -<br>Give over 15 |  |  |  |  |
|        | 🤔 Ringer's Lactate (Ringer's Lactate Bolus)                                                                     |                                                         | 500 mL Bolus, infuse over 15 minute(s), IV, stop order after 1 dose(s)  | Bolus #4 -<br>Give over 15 |  |  |  |  |
|        | Ringer's Lactate (Ringer's Lactate Bolus)                                                                       |                                                         | Select an order sentence                                                |                            |  |  |  |  |
|        | Bolus PRN order for unine output <30 mL/H                                                                       | Solus PRN order for unine output < 30 mL/hr for 2 hours |                                                                         |                            |  |  |  |  |
| Г      | 😕 Ringer's Lactate (Ringer's Lactate Bolus)                                                                     |                                                         | 500 mL Bolus, PRN - see comments, IV                                    | if urine<br>output is <3   |  |  |  |  |
|        | Bolus PRN order for SBP < 90                                                                                    |                                                         |                                                                         |                            |  |  |  |  |